# Catalyst 9000 스위치의 출력 삭제 문제 해결

| 목차                          |  |
|-----------------------------|--|
| <u>소개</u>                   |  |
| <u>사전 요구 사항</u>             |  |
| 요구 사항                       |  |
| <u>사용되는 구성 요소</u>           |  |
| <u>배경 정보</u>                |  |
| <u> 출력 삭제란?</u>             |  |
| <u>혼잡 유형</u>                |  |
| <u>낮은 처리량으로 인한 혼잡</u>       |  |
| <u>버퍼 혼잡 유효성 검사</u>         |  |
| <u>출력 삭제를 확인하기 위한 버퍼 수정</u> |  |
| <u>SoftMax 승수</u>           |  |
| <u>큐별 버퍼 수정</u>             |  |
| <u>혼잡 관리를 위한 대체 방법</u>      |  |
| <u>Wireshark로 출력 삭제 분석</u>  |  |
| <u>I/O 비율 보기</u>            |  |
| <u>입출력 속도(밀리초) 보기</u>       |  |

# 소개

이 문서에서는 Catalyst 9000 Series 플랫폼의 출력 삭제 문제를 해결하는 방법에 대해 설명합니다.

# 사전 요구 사항

## 요구 사항

Catalyst 9000 Series 플랫폼의 QoS(Quality of Service) 문제를 해결하려면 다음을 이해해야 합니다.

- 표준 QoS 개념
- 모듈형 QoS CLI(Command Line Interface)

## 사용되는 구성 요소

이 문서의 정보는 이 하드웨어 및 소프트웨어 버전을 기반으로 하지만 방법론과 대부분의 명령은 다른 코드의 다른 Catalyst 9000 Series 스위치에 적용할 수 있습니다.

- Cisco Catalyst 9300
- Cisco IOS® XE 16.12.3

이 문서의 정보는 특정 랩 환경의 디바이스를 토대로 작성되었습니다. 이 문서에 사용된 모든 디바 이스는 초기화된(기본) 컨피그레이션으로 시작되었습니다. 현재 네트워크가 작동 중인 경우 모든 명령의 잠재적인 영향을 미리 숙지하시기 바랍니다.

✤ 참고: 다른 Cisco 플랫폼에서 이러한 기능을 활성화하는 데 사용되는 명령은 해당 설정 가이 드를 참조하십시오.

# 배경 정보

기본 QoS 컨피그레이션, 대기열 구조 및 버퍼 설명이 포함된 Catalyst 9000 Series 플랫폼의 QoS에 대한 자세한 설명은 Catalyst 9000 QoS 및 <u>Queueing 백서</u> 권장 릴리스 가이드를 검토하여 플랫폼 에 권장되는 최신 소프트웨어를 사용하는지 확인하십시오. 이러한 권장 사항은 소프트웨어가 지원 되는지 확인하고 이전 코드에서 알려진 버그를 방지하는 데 도움이 됩니다. <u>촉매용 권장 릴리스</u>

# 출력 삭제란?

버퍼 할당에 대한 지식은 버퍼 혼잡으로 인해 출력 드랍이 발생하는 방식을 이해하는 데 도움이 됩 니다. 목적지 인터페이스에 출력 속도를 초과하는 패킷 수가 있을 경우 혼잡이 발생합니다. 이러한 패킷은 전송할 수 있을 때까지 버퍼에 저장해야 합니다. 이러한 스위치에는 ASIC당 최대 36MB의 버퍼가 있으며, 이 버퍼는 ASIC의 모든 포트에 공유됩니다. 이그레스 인터페이스는 라인 레이트로 해당 버퍼를 비울 수 있지만 패킷이 더 빠른 속도로 버퍼링되도록 하는 시나리오에서는 혼잡이 발 생할 수 있습니다. 트래픽 버스트가 1초의 일부만 지속되는 경우에도 혼잡이 발생할 수 있으며, 해 당 버퍼가 완전히 채워지면 트래픽에 레이턴시가 발생하거나 출력이 감소할 수 있습니다.

참고: show interface에 표시되는 출력 삭제 카운터는 기본적으로 바이트 단위로 표시됩니다. 릴리스 16.9.3 이상에서는 이러한 카운터가 기본적으로 패킷입니다.

## 혼잡 유형

Image 1에서 보는 바와 같이 혼잡에는 두 가지 유형이 있다.

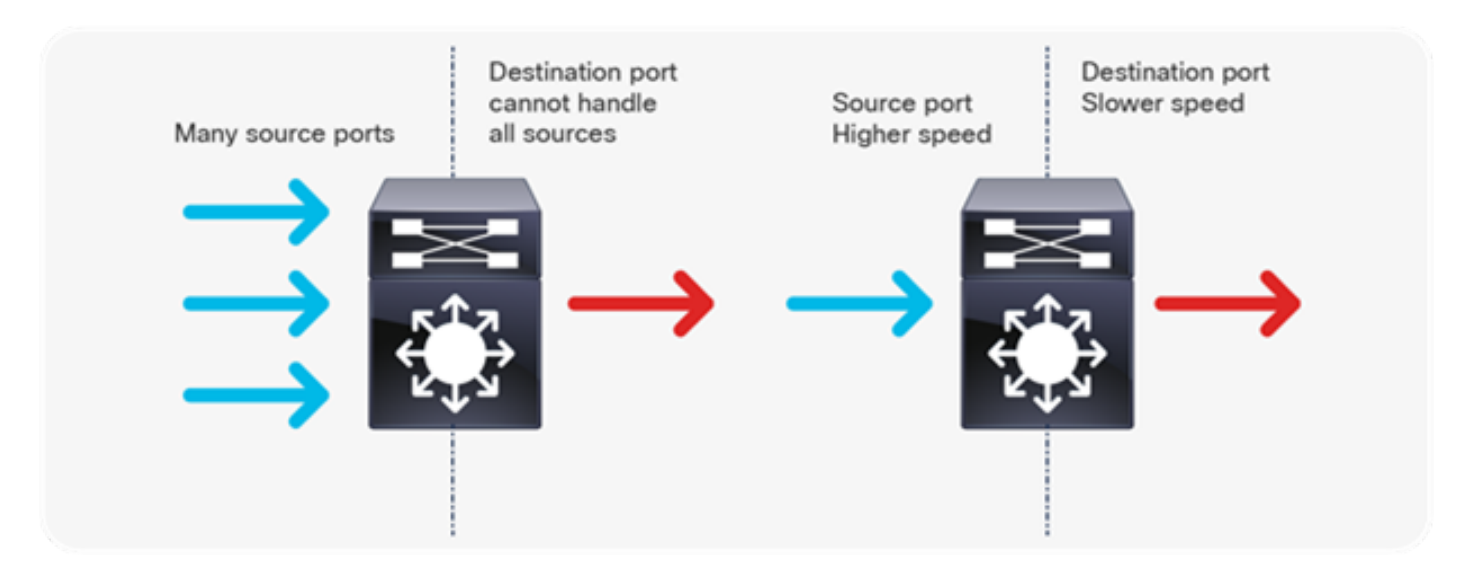

이미지 1. 혼잡 유형

이미지 1에 표시된 두 가지 혼잡 유형은 다음과 같습니다.

- 다대일: 여러 소스 포트에서 동시에 단일 대상으로 트래픽을 전송할 경우 여러 소스에서 수신 한 트래픽의 양에 따라 대상 포트가 혼잡해질 수 있습니다.
- 속도 불일치: 속도가 더 높은 포트가 속도가 더 낮은 포트(예: 10Gbps~1Gbps)로 전송되는 경 우 패킷이 이그레스 포트에서 빠져나가는 데 시간이 걸려야 하며, 이로 인해 지연 및/또는 패 킷 손실이 발생할 수 있습니다.

## 낮은 처리량으로 인한 혼잡

인터페이스 출력 속도가 최대 인터페이스 용량보다 상당히 낮은 경우에도 트래픽 버스트로 인해 출 력이 감소할 수 있습니다. 기본적으로 show interface 명령의 출력 속도는 5분 동안 평균화되어 짧 은 버스트를 캡처하는 데 적합하지 않습니다. 이 시나리오에서도 밀리초 동안의 트래픽 버스트로 인해 30초 평균 속도가 증가하지 않는 출력 저하가 발생할 수 있지만, 30초 동안의 평균 속도는 30초 동안 평균하는 것이 가장 좋습니다. 이 문서는 Catalyst 9000 Series 스위치에 표시되는 기타 혼잡 문제를 해결하는 데 사용할 수 있습니다.

## 버퍼 혼잡 유효성 검사

버퍼 혼잡의 유효성을 검사하는 데 사용되는 두 가지 명령이 있습니다. 첫 번째 명령은 show platform hardware fed switch active qos queue config interface <interface>입니다. 이 명령을 사용 하면 이미지 2에 표시된 것처럼 포트의 현재 버퍼 할당을 볼 수 있습니다.

#### <#root>

9300#

show platform hardware fed switch active qos queue config interface gigabitEthernet 1/0/48

Asic:0 Core:0 DATA Port:47 GPN:48 LinkSpeed:0x1 AFD:Disabled FlatAFD:Disabled QoSMap:0 HW Queues: 376 - 383 DrainFast:Disabled PortSoftStart:2 - 1800 DTS

Hardmax

#### Softmax

|   | Port | SMi | n Glbl | SMi | n Por | tStE | nd  |   |     |   |      |
|---|------|-----|--------|-----|-------|------|-----|---|-----|---|------|
| - |      |     |        |     |       |      |     |   |     |   |      |
| 0 | 1    | 6   | 200    | 7   | 800   | 19   | 475 | 0 | 0   | 3 | 2400 |
| 1 | 1    | 5   | 0      | 8   | 1200  | 19   | 712 | 8 | 300 | 3 | 2400 |
| 2 | 1    | 5   | 0      | 6   | 0     | 0    | 0   | 0 | 0   | 3 | 2400 |
| 3 | 1    | 5   | 0      | 6   | 0     | 0    | 0   | 0 | 0   | 3 | 2400 |
| 4 | 1    | 5   | 0      | 6   | 0     | 0    | 0   | 0 | 0   | 3 | 2400 |
| 5 | 1    | 5   | 0      | 6   | 0     | 0    | 0   | 0 | 0   | 3 | 2400 |
| 6 | 1    | 5   | 0      | 6   | 0     | 0    | 0   | 0 | 0   | 3 | 2400 |
| 7 | 1    | 5   | 0      | 6   | 0     | 0    | 0   | 0 | 0   | 3 | 2400 |

## 이미지 2. 대기열 버퍼 할당

특히 Hardmax 및 Softmax 열을 보면 대기열에 사용 가능한 버퍼 수가 표시됩니다. 이러한 버퍼가 무엇이며 기본적으로 할당되는 방법에 대한 자세한 내용은 Catalyst 9000 QoS 및 대기열 <u>관리 백서</u> <u>를 참조하십시오</u>.

두 번째 명령은 show platform hardware fed switch active qos queue stats interface <interface>입 니다. 이 명령을 사용하면 인터페이스에 대한 대기열별 통계를 볼 수 있습니다. 여기에는 버퍼에 삽 입된 바이트 수, 사용 가능한 버퍼 부족으로 인해 삭제된 바이트 수가 포함됩니다.

<#root>

9300#

show platform hardware fed switch active qos queue stats interface Gig 1/0/1

| DAIA                 | 1010.0   | Enqueue counte         |   |                        |   |                        |          |                    |      |
|----------------------|----------|------------------------|---|------------------------|---|------------------------|----------|--------------------|------|
| Q Buffers<br>(Count) |          | Enqueue-THO<br>(Bytes) |   | Enqueue-TH1<br>(Bytes) |   | Enqueue-TH2<br>(Bytes) | 2 Q<br>) | policer<br>(Bytes) |      |
| 0                    | 0        |                        | 0 |                        | 0 |                        |          |                    |      |
| 3842                 | 51797    |                        |   |                        |   |                        |          |                    |      |
|                      |          | 0                      |   |                        |   |                        |          |                    |      |
| 1                    | 0        |                        | 0 |                        | 0 |                        |          |                    |      |
| 4883                 | 93930284 | 1                      |   |                        |   |                        |          |                    |      |
|                      |          | 0                      |   |                        |   |                        |          |                    |      |
| 2                    | 0        |                        | 0 |                        | 0 | (                      | )        | 0                  |      |
| 3                    | 0        |                        | 0 |                        | 0 | (                      | 0        | 0                  |      |
| 4                    | 0        |                        | 0 |                        | 0 | (                      | 0        | 0                  |      |
| 5                    | 0        |                        | 0 |                        | 0 | (                      | 0        | 0                  |      |
| 6                    | 0        |                        | 0 |                        | 0 | (                      | 0        | 0                  |      |
| 7                    | 0        |                        | 0 |                        | 0 | (                      | 0        | 0                  |      |
| DATA                 | Port:0   | Drop Counters          |   |                        |   |                        |          |                    |      |
| Q                    |          | Drop-TH0               |   | Drop-TH1               |   | Drop-TH2               | SBufDrop |                    | QebD |
|                      |          | (Bytes)                |   | (Bytes)                |   | (Bytes)                | (Bytes)  |                    | (Byt |
| 0                    |          | 0                      |   | 0                      |   | 0                      | 0        |                    |      |
| 1                    |          | 0                      |   | 0                      |   |                        |          |                    |      |
| 1923                 | 08101    |                        |   |                        |   |                        |          |                    |      |
|                      |          | 0                      |   | 0                      |   | 0                      |          |                    |      |
| 2                    |          | 0                      |   | 0                      |   | 0                      | 0        |                    |      |
| 3                    |          | 0                      |   | 0                      |   | 0                      | 0        |                    |      |
| 4                    |          | 0                      |   | 0                      |   | 0                      | 0        |                    |      |
| 5                    |          | 0                      |   | 0                      |   | 0                      | 0        |                    |      |
| 6                    |          | 0                      |   | 0                      |   | 0                      | 0        |                    |      |
| 7                    |          | 0                      |   | 0                      |   | 0                      | 0        |                    |      |

DATA Port:0 Enqueue Counters

### 이미지 3. 삭제 대기열 버퍼 통계

이미지 3에서 볼 수 있듯이, 대기열 0과 대기열 1은 모두 바이트를 큐에 넣었지만, Drop-TH2 열에서 삭제를 경험하는 것은 대기열 1입니다. 이 정보는 대기열 0 트래픽이 이 혼잡의 영향을 받지 않았음 을 나타내며, 혼잡의 원인은 특히 대기열 1 트래픽입니다.

# 출력 삭제를 확인하기 위한 버퍼 수정

### SoftMax 승수

각 대기열이 공유 풀에서 요청할 수 있는 버퍼 수를 늘리려면 구성 qos 대기열-softmax-multiplier <100 - 1200>을 사용하여 SoftMax 임계값을 늘립니다. 최대값은 1200이고 단일 포트 대기열이 마 이크로 버스트를 흡수하는 능력을 12의 배수로 증가시킵니다. 이 명령은 포트 대기열이 공유 풀에 서 추가 버퍼 단위를 사용할 수 있도록 포트 대기열 임계값을 늘립니다. 이미지 4에서 보여주는 것 처럼, 컨피그레이션 및 증가된 버퍼 할당.

<#root>

9300(config)#

qos queue-softmax-multiplier 1200

9300#

show platform hardware fed switch active gos queue config interface

gigabitEthernet

1/0/48

```
Asic:0 Core:0 DATA Port:47 GPN:48 LinkSpeed:0x1
AFD:Disabled FlatAFD:Disabled QoSMap:0 HW Queues: 376 - 383
 DrainFast:Disabled PortSoftStart:3 - 14400
  DTS Hardmax Softmax
                  PortSMin GlblSMin PortStEnd
            -----
 _ _ _ _ _
     _____
                          _____
0
   16
        200
            9 9600
                   2
                      600
                          0
                              0
                                  1 15000
1
   15
        0 10 14400 2 900 1 450 1 15000
2
  15
              0 0
                     0 0
                              0 1 15000
         06
3
  15
         06
                 0 0
                      0 0
                              0 1 15000
                      0 0
4
  15
        06
               0 0
                              0 1 15000
                              0 1 15000
5
  1 5
         06
               0 0
                      0 0
         06
                       0 0
   15
               0 0
                              0 1 15000
6
               0 0
                      0 0 0
         06
7
   15
                                  1 15000
```

이미지 4. SoftMax 승수가 1200인 대기열 구성

이는 출력 삭제를 해결하는 빠른 방법으로 사용되는 일반적인 구성입니다. 이미지 4에서 이 컨피그 레이션은 모든 인터페이스에서 우선순위가 없는 모든 대기열에 적용됩니다. 버퍼 할당 자체에서는 모든 포트에서 동시에 마이크로 버스트가 발생하지 않는다고 가정합니다. 마이크로-버스트가 임의 의 순간에 발생하는 경우, 공유 버퍼는 이들을 흡수하기 위해 추가적인 버퍼 유닛을 전용할 수 있다 큐별 버퍼 수정

대기열별 버퍼 수정은 SoftMax 승수를 사용할 수 없는 경우 또는 트래픽 프로필에 맞게 버퍼를 미세 조정하려는 경우에 활용할 수 있습니다. 인터페이스별로 스위치인 대기열 버퍼 할당을 수정하려면 정책 맵을 사용해야 합니다. 대부분의 경우 인터페이스의 현재 정책 맵을 수정하고 클래스별로 버 퍼를 변경합니다.

이 예에서 인터페이스 GigabitEthernet1/0/48은 출력 삭제를 경험했습니다. 이미지 5와 같이 이 인 터페이스에 적용되는 이그레스 정책 맵입니다.

policy-map MYPOL class Voice priority level 1 percent 20 class Video priority level 2 percent 10 class Control bandwidth percent 10 class Data bandwidth percent 5 class class-default

이미지 5. 정책 맵 예

이 정책 맵에는 5개의 클래스 맵이 있으며, 이로 인해 인터페이스에 총 5개의 이그레스 큐가 생성됩 니다. 각 클래스에는 우선 순위 수준에 따라 할당되는 기본 버퍼 수가 있습니다.

이미지 6은 현재 버퍼 할당을 표시합니다.

#### <#root>

9300#

show platform hardware fed switch active qos queue config interface gigabitEthernet 1/0/48

Asic:0 Core:0 DATA Port:47 GPN:48 LinkSpeed:0x1 AFD:Disabled FlatAFD:Disabled QoSMap:0 HW Queues: 376 - 383 DrainFast:Disabled PortSoftStart:3 - 600 DTS Hardmax Softmax PortSMin GlblSMin PortStEnd \_\_\_\_\_ \_\_\_\_\_ \_\_\_\_\_ \_\_\_\_\_ \_\_\_\_\_ 1 7 100 10 400 19 

### 이미지 6. 예제 정책을 사용한 대기열 버퍼 구성

## 이 인터페이스에 출력 중단이 발생했으므로 인터페이스의 대기열 통계를 확인하여 혼잡이 발생한 위치를 확인합니다.

### <#root>

9300#

show platform hardware fed switch active qos queue stats interface gigabitEthernet 1/0/48

| Q BL                                                     | iffers<br>Count) | Enqueue-T<br>(Byte                                                                                            | HO Enqueue<br>s) (By                                                                      | -TH1<br>tes) | Enqueue-TH2<br>(Bytes)                                                          | Qpolice<br>(Bytes                            | r<br>)       |
|----------------------------------------------------------|------------------|----------------------------------------------------------------------------------------------------|-------------------------------------------------------------------------------------------|--------------|---------------------------------------------------------------------------------|----------------------------------------------|--------------|
| 0                                                        | 0                |                                                                                                    | 0                                                                                         | 0            | 489094                                                                          |                                              | 0            |
| 1                                                        | 0                |                                                                                                    | 0                                                                                         | 0            | 4846845                                                                         |                                              | 0            |
| 2                                                        | 0                |                                                                                                    | 0                                                                                         | 0            | 89498498                                                                        |                                              | 0            |
| 3                                                        | 0                |                                                                                                    | 0                                                                                         | 0            |                                                                                 |                                              |              |
| 2129                                                     | 7827045          |                                                                                                    |                                                                                           |              |                                                                                 |                                              |              |
|                                                          |                  | 0                                                                                                    |                                                                                           |              |                                                                                 |                                              |              |
| 4                                                        | 0                |                                                                                                    | 0                                                                                         | 0            | 74983184                                                                        |                                              | 0            |
| 5                                                        | 0                |                                                                                                    | 0                                                                                         | 0            | 0                                                                               |                                              | 0            |
| 6                                                        | 0                |                                                                                                    | 0                                                                                         | 0            | 0                                                                               |                                              | 0            |
| 7                                                        | 0                |                                                                                                    | 0                                                                                         | 0            | 0                                                                               |                                              | 0            |
|                                                          |                  |                                                                                                    |                                                                                           |              |                                                                                 |                                              |              |
| DATA                                                     | Port:0           | Drop Counters                                                                                                 |                                                                                           |              |                                                                                 |                                              |              |
| DATA<br><br>Q                                            | • Port:0         | Drop Counters<br><br>Drop-THO                                                                                 | Drop-TH1                                                                                  |              | Drop-TH2                                                                        | SBufDrop                                     | QebD         |
| DATA<br><br>Q                                            | • Port:0         | Drop Counters<br><br>Drop-TH0<br>(Bytes)                                                                      | Drop-TH1<br>(Bytes)                                                                       |              | Drop-TH2<br>(Bytes)                                                             | SBufDrop<br>(Bytes)                          | QebD<br>(Byt |
| DATA<br><br>Q<br><br>0                                   | • Port:0         | Drop Counters<br>Drop-THO<br>(Bytes)<br>0                                                                     | Drop-TH1<br>(Bytes)<br>0                                                                  |              | Drop-TH2<br>(Bytes)<br>0                                                        | SBufDrop<br>(Bytes)<br>0                     | QebD<br>(Byt |
| DATA<br>Q<br><br>0<br>1                                  | • Port:0         | Drop Counters<br>Drop-TH0<br>(Bytes)<br>0<br>0                                                                | Drop-TH1<br>(Bytes)<br>0<br>0                                                             |              | Drop-TH2<br>(Bytes)<br>0<br>0                                                   | SBufDrop<br>(Bytes)<br>0<br>0                | QebD<br>(Byt |
| DATA<br>Q<br><br>0<br>1<br>2                             | • Port:0         | Drop Counters<br>Drop-THO<br>(Bytes)<br>0<br>0<br>0                                                           | Drop-TH1<br>(Bytes)<br>0<br>0<br>0                                                        |              | Drop-TH2<br>(Bytes)<br>0<br>0<br>0<br>0                                         | SBufDrop<br>(Bytes)<br>0<br>0<br>0           | QebD<br>(Byt |
| DATA<br>Q<br><br>0<br>1<br>2<br>3                        | • Port:0         | Drop Counters<br>Drop-TH0<br>(Bytes)<br>0<br>0<br>0<br>0<br>0                                                 | Drop-TH1<br>(Bytes)<br>0<br>0<br>0<br>0<br>0                                              |              | Drop-TH2<br>(Bytes)<br>0<br>0<br>0<br>0                                         | SBufDrop<br>(Bytes)<br>0<br>0<br>0           | QebD<br>(Byt |
| DATA<br>Q<br><br>0<br>1<br>2<br>3<br>3854                | A Port:0         | Drop Counters<br>Drop-TH0<br>(Bytes)<br>0<br>0<br>0<br>0                                                      | Drop-TH1<br>(Bytes)<br>0<br>0<br>0<br>0<br>0                                              |              | Drop-TH2<br>(Bytes)<br>0<br>0<br>0                                              | SBufDrop<br>(Bytes)<br>0<br>0<br>0           | QebD<br>(Byt |
| DATA<br>Q<br><br>0<br>1<br>2<br>3<br>3854                | A Port:0         | Drop Counters<br>Drop-THO<br>(Bytes)<br>0<br>0<br>0<br>0<br>0                                                 | Drop-TH1<br>(Bytes)<br>0<br>0<br>0<br>0<br>0                                              |              | Drop-TH2<br>(Bytes)<br>0<br>0<br>0<br>0                                         | SBufDrop<br>(Bytes)<br>0<br>0<br>0           | QebD<br>(Byt |
| DATA<br>Q<br><br>0<br>1<br>2<br>3<br>3854<br>4           | A Port:0         | Drop Counters<br>Drop-THO<br>(Bytes)<br>0<br>0<br>0<br>0<br>0<br>0                                            | Drop-TH1<br>(Bytes)<br>0<br>0<br>0<br>0<br>0<br>0<br>0                                    |              | Drop-TH2<br>(Bytes)<br>0<br>0<br>0<br>0<br>0                                    | SBufDrop<br>(Bytes)<br>0<br>0<br>0           | QebD<br>(Byt |
| DATA<br>Q<br><br>0<br>1<br>2<br>3<br>3854<br>4<br>5      | A Port:0         | Drop Counters<br><br>Drop-TH0<br>(Bytes)<br><br>0<br>0<br>0<br>0<br>0<br>0<br>0<br>0<br>0<br>0<br>0<br>0<br>0 | Drop-TH1<br>(Bytes)<br>0<br>0<br>0<br>0<br>0<br>0<br>0<br>0                               |              | Drop-TH2<br>(Bytes)<br>0<br>0<br>0<br>0<br>0<br>0                               | SBufDrop<br>(Bytes)<br>0<br>0<br>0<br>0      | QebD<br>(Byt |
| DATA<br>Q<br><br>0<br>1<br>2<br>3<br>3854<br>4<br>5<br>6 | 484              | Drop Counters<br>Drop-TH0<br>(Bytes)<br>0<br>0<br>0<br>0<br>0<br>0<br>0<br>0<br>0<br>0<br>0<br>0<br>0         | Drop-TH1<br>(Bytes)<br>0<br>0<br>0<br>0<br>0<br>0<br>0<br>0<br>0<br>0<br>0<br>0<br>0<br>0 |              | Drop-TH2<br>(Bytes)<br>0<br>0<br>0<br>0<br>0<br>0<br>0<br>0<br>0<br>0<br>0<br>0 | SBufDrop<br>(Bytes)<br>0<br>0<br>0<br>0<br>0 | QebD<br>(Byt |

DATA Port:0 Engueue Counters

이미지 7. 정책 예제와 함께 삭제 대기열 버퍼 통계

이미지 7은 대기열 3에 다른 대기열보다 많은 트래픽이 대기열에 추가되어 있으며, 이 대기열 3에서 만 출력 삭제를 경험했음을 보여줍니다. 대기열 번호가 0에서 시작하므로 대기열 3은 네 번째 클래 스 맵인 클래스 데이터에 매핑됩니다.

이 대기열의 삭제를 줄이려면 대기열 3에 더 많은 버퍼를 할당합니다. 이 버퍼 할당을 변경하려면

정책 맵에서 queue-buffers ratio <0-100> 컨피그레이션을 사용합니다. 정책의 각 클래스에 구성된 경우 최대 100개를 추가해야 합니다. 이 명령으로 단일 클래스만 구성하는 경우 시스템은 다른 대기 열에서 버퍼를 균등하게 빼려고 시도합니다.

이미지 8에서 Data 클래스는 대기열-버퍼 비율 40으로 구성되었습니다.

#### <#root>

```
policy-map MYPOL
class Voice
priority level 1 percent 20
class Video
priority level 2 percent 10
class Control
bandwidth percent 10
class Data
bandwidth percent 5
```

queue-buffers ratio 40

이미지 8. 수정된 대기열 버퍼가 있는 정책 맵 예

이미지 9에서 Data 클래스에 인터페이스 버퍼의 40%, 총 800개의 버퍼가 있음을 확인할 수 있습니 다.

#### <#root>

9300#

show platform hardware fed switch active gos queue config interface gigabitEthernet 1/0/48

Asic:0 Core:0 DATA Port:47 GPN:48 LinkSpeed:0x1 AFD:Disabled FlatAFD:Disabled QoSMap:0 HW Queues: 376 - 383 DrainFast:Disabled PortSoftStart:3 - 1200 DTS Hardmax Softmax PortSMin GlblSMin PortStEnd \_\_\_\_ \_\_\_\_ \_ \_ \_ \_ \_ \_ \_ \_ \_\_\_\_\_ 0 10 3 1600 1 5 3 1600 3 1600 

이미지 9. 업데이트된 예제 정책이 있는 대기열 버퍼 컨피그레이션

이렇게 하면 다른 대기열의 Softmax 버퍼도 줄어듭니다. 변경 사항이 다른 대기열의 출력 삭제를 초 래하지 않도록 하려면 이러한 버퍼를 작은 단위로 변경하는 것이 중요합니다.

변경된 경우 대기열 상태를 확인하고 이 대기열이나 다른 대기열에서 삭제는 계속 증가하는지 확인 합니다. 삭제를 계속하는 경우 출력 삭제를 확인할 때까지 대기열 버퍼 컨피그레이션을 추가로 수 정합니다.

혼잡 관리를 위한 대체 방법

QoS는 기본적으로 트래픽의 우선 순위를 지정하는 방법이며, 모든 출력 삭제 시나리오에 대한 솔 루션은 아닙니다. 대기열 버퍼를 수정해도 모든 출력 삭제를 해결하는 데 충분하지 않은 경우가 있 습니다. 이러한 시나리오에서는 여러 가지 다른 방법으로 혼잡을 관리할 수 있습니다.

• 초과 가입 비율 감소

여기에는 포트 채널 또는 ECMP(Equal Cost Multipath)와 같은 이그레스(egress) 대역폭을 늘리는 방법이 포함되지만, 트래픽 엔지니어링과 같은 더 많은 관련 컨피그레이션이 필요할 수도 있습니다

• 큐잉 스케줄러를 사용하여 트래픽의 우선 순위를 지정합니다.

대기열 스케줄러는 혼잡을 중지하지 않지만, 혼잡으로 인한 영향으로부터 중요한 트래픽을 보호합 니다

- WRED(Weighted Random Early Discard) 또는 WTD(Weighted Tail Drop)와 같은 혼잡 관리 알고리즘을 사용하여 일부 트래픽을 더 일찍 삭제합니다.
- 인그레스의 트래픽을 폴리싱하여 이그레스의 트래픽을 줄입니다.

# Wireshark로 출력 삭제 분석

Wireshark는 버퍼 혼잡 및 삭제를 유발하는 트래픽 버스트를 식별하는 데 유용한 툴입니다. 드랍이 발생하는 동안 이그레스 방향으로 인터페이스를 SPAN할 경우 Wireshark는 출력 속도를 그래프로 표시하여 드랍을 트리거한 시점과 트래픽을 확인할 수 있습니다. 이 기능은 낮은 처리량 시나리오 에서 출력 삭제를 식별할 때 특히 유용합니다.

I/O 비율 보기

Wireshark를 사용하여 SPAN 캡처를 연 다음 이미지 10에서 설명한 것처럼 Statistics, I/O Graph 순 으로 선택합니다.

| Statistics | Telephony          | Wireless | Tools    | Help |  |  |  |
|------------|--------------------|----------|----------|------|--|--|--|
| Captu      | re File Propertie  | es Ctrl  | +Alt+Shi | ft+C |  |  |  |
| Resolv     | Resolved Addresses |          |          |      |  |  |  |
| Protoc     | Protocol Hierarchy |          |          |      |  |  |  |
| Conve      | Conversations      |          |          |      |  |  |  |
| Endpo      | Endpoints          |          |          |      |  |  |  |
| Packet     | Packet Lengths     |          |          |      |  |  |  |
| I/O Gr     | I/O Graph          |          |          |      |  |  |  |
| Service    | e Response Tim     | ie       |          | •    |  |  |  |

이미지 10. I/O 그래프 선택

이 옵션을 선택하면 Wireshark는 초당 비트 단위의 트래픽 그래프를 생성합니다. 이미지 11은 출력 삭제를 경험한 인터페이스에 대한 그래프 예를 보여줍니다.

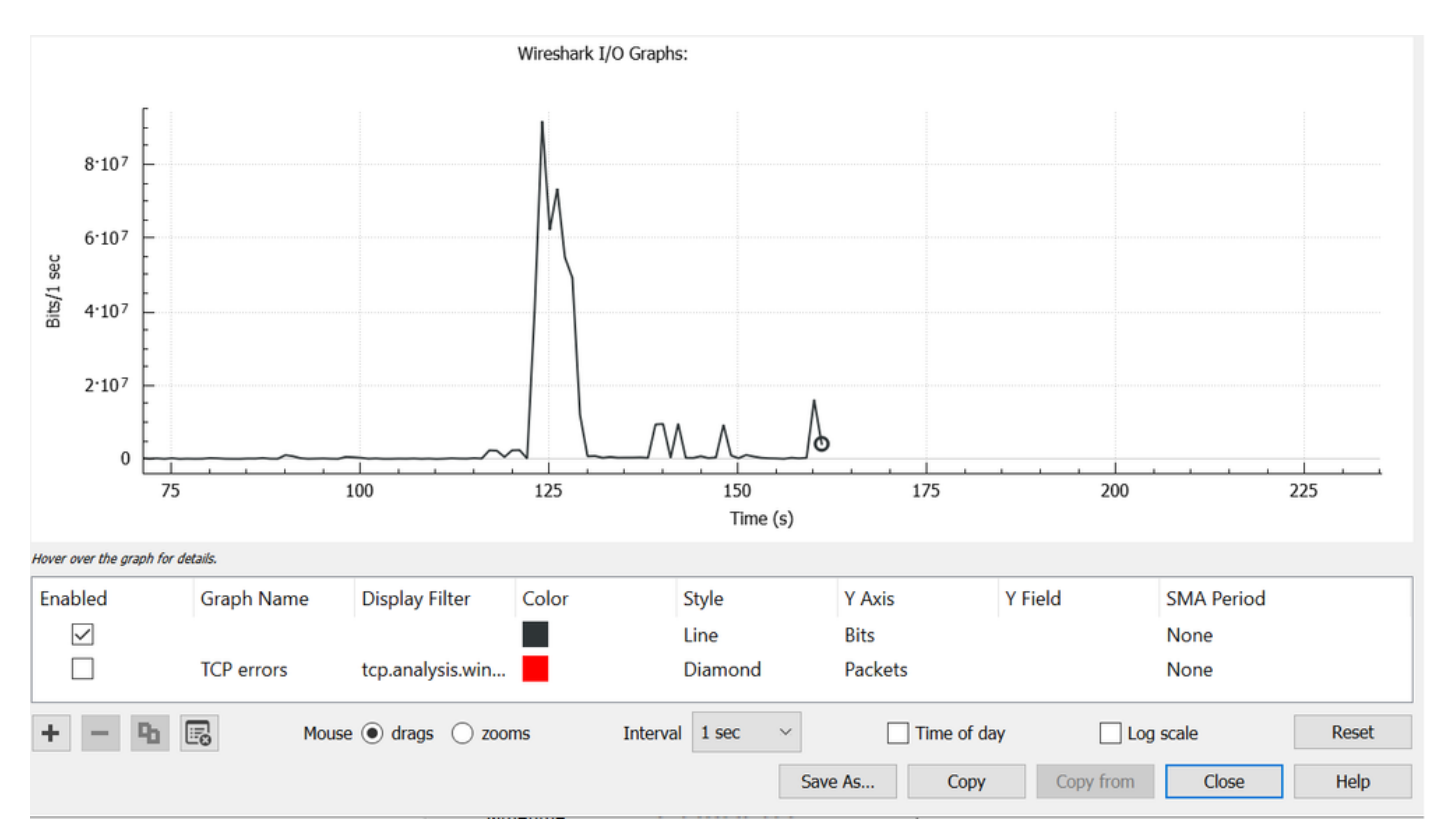

이미지 11. I/O 그래프 비트/밀리초

Image 11 그래프는 인터페이스의 최대 처리량이 80Mbps를 거의 초과하지 않음을 나타냅니다. 기 본 그래프 보기는 패킷 삭제를 유발하는 작은 트래픽 버스트를 식별할 수 있을 만큼 세분화되지 않 았습니다. 초당 트래픽 속도의 평균입니다. 이 속도가 버퍼 혼잡의 원인이 될 수 있는 방법을 알아보 려면 밀리초 단위의 처리량을 고려해 보십시오.

기가비트 인터페이스는 초당 1,000,000,000비트를 전달할 수 있습니다. 밀리초로 변환하면 밀리초 당 1,000,000비트(또는 10^6비트)가 됩니다.

인터페이스 속도가 인터페이스의 포워딩 속도를 초과할 경우 스위치에서 이러한 패킷을 버퍼링해 야 하므로 혼잡이 발생하고 출력이 중단됩니다.

입출력 속도(밀리초) 보기

Wireshark를 사용하면 입출력 속도를 밀리초 당 비트로 그래프화할 수 있습니다. 이렇게 하려면 Interval(간격)을 1초에서 1ms로 줄인 다음 Reset(재설정)을 클릭하여 그래프를 올바르게 표시합니 다. 이 단계는 이미지 12에 나와 있습니다.

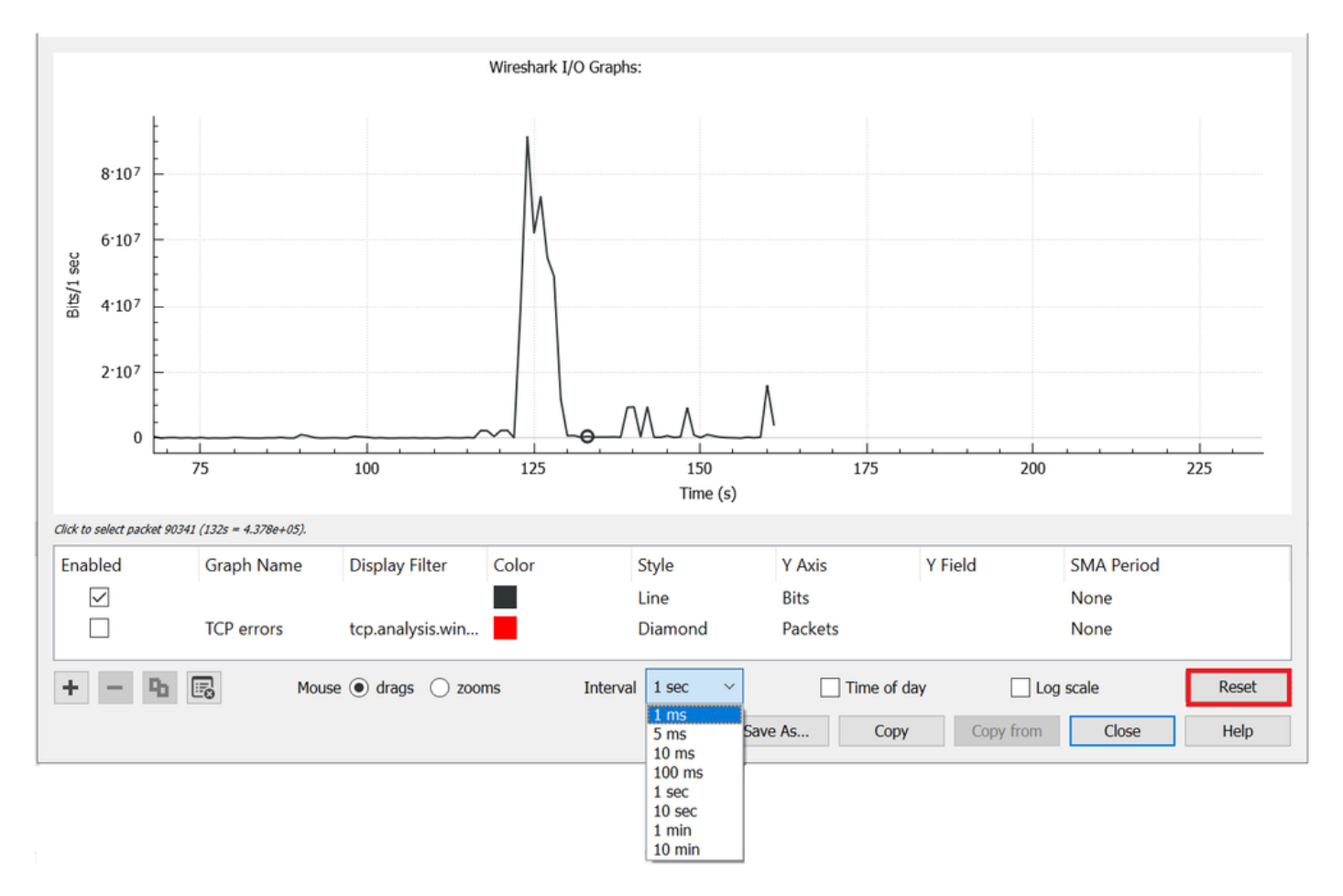

이미지 12. 간격을 1ms로 줄이고 그래프 재설정

업데이트된 그래프는 인터페이스의 실제 I/O 속도를 더 정확하게 표시합니다. 속도가 10^6비트/밀 리초를 충족하거나 초과할 경우 스위치에서 정체 또는 출력 드랍이 발생합니다. 이미지 13은 출력 삭제를 경험한 인터페이스에 대한 업데이트된 I/O 그래프를 보여줍니다.

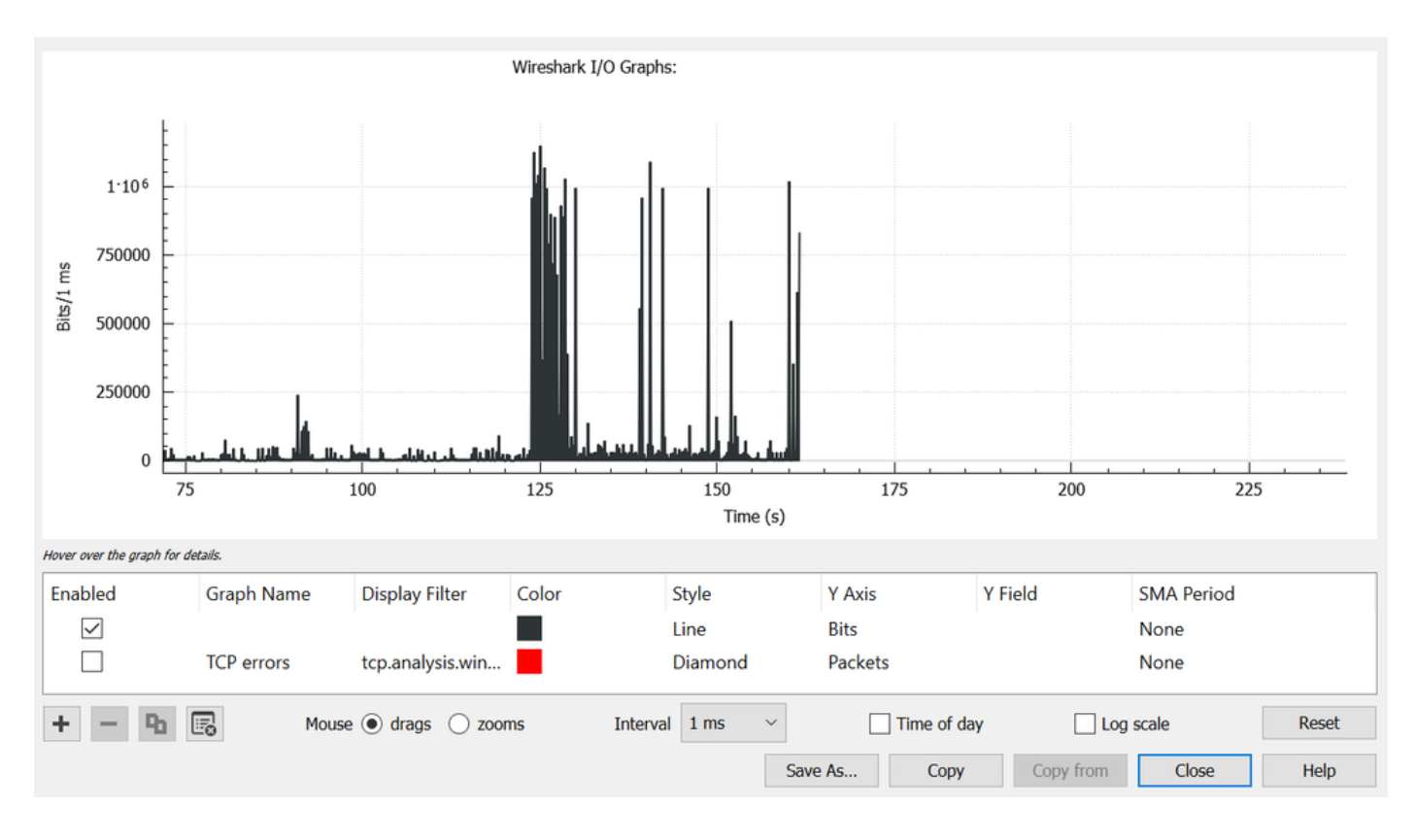

이미지 13. I/O 그래프 비트/밀리초

이미지 13은 10^6 임계값을 충족하거나 초과하는 여러 트래픽 피크가 있음을 보여줍니다. 트래픽은 버퍼링 대상이며 이그레스 버퍼 크기를 초과할 경우 삭제됩니다.

✤ 참고: SPAN 대상이 1Gbps 인터페이스로 연결된 경우, Wireshark의 I/O 속도는 소스 인터페이스 속도에 관계없이 밀리초 당 10^6비트를 초과할 수 없습니다. 대신 SPAN 대상 인터페이스에서 해당 패킷을 버퍼링하거나 삭제합니다. 최대 처리량에서 I/O 그래프가 고착되거나 평균 트래픽 속도가 더 높은 것으로 나타나는 것이 일반적입니다.

이 번역에 관하여

Cisco는 전 세계 사용자에게 다양한 언어로 지원 콘텐츠를 제공하기 위해 기계 번역 기술과 수작업 번역을 병행하여 이 문서를 번역했습니다. 아무리 품질이 높은 기계 번역이라도 전문 번역가의 번 역 결과물만큼 정확하지는 않습니다. Cisco Systems, Inc.는 이 같은 번역에 대해 어떠한 책임도 지지 않으며 항상 원본 영문 문서(링크 제공됨)를 참조할 것을 권장합니다.